## **Uninstall Application Manager for Intune**

Last Modified on 08.03.23

- To uninstall Application Manager for Intune:
- 1. Go to https://am.recastsoftware.com/.
- 2. Go to **Administration** > **Services** and terminate AM for Intune.
- 3. Go to Services > AM for Intune > Administration > Deployment processes and delete all the processes.
- 4. Go to **Administration** > **Azure tenants** and remove the tenant(s).
- 5. Go to Enterprise applications > Microsoft Azure, search for and remove the following applications:
  - Recast Azure AD Connector
  - Recast Application Manager Intune Connector
  - Recast Application Manager Intune Application Groups